# **Directions to Create Your Quaver Music Account**

## (4<sup>th</sup> grade edition)

Please PRINT this page for your at-home reference

#### 1. Go to www.quavermusic.com

- 2. Click on the PURPLE "Sign Up" button.
- Type in your (the student's) <u>FIRST AND LAST NAME</u> in the box "My Quaver Name" (no spaces or caps). (NOTE: If you are unable to login using your first and last, try adding a number "1" at the end.) Using your own name will allow Ms. Trude to see you in her Quaver class list, so please don't use a different name.

#### Example:

My Quaver Name

annatrude

#### Write YOUR Quaver name here: \_\_\_\_\_

4. Type in your (the student's) ClassLink password (Birthday: mm/dd/yyyy) in the box "My Password"

### Example:

My Password:

07/31/2011

Write YOUR password here: \_\_\_\_\_

- 5. Type in your **password** again in the box "Confirm Password"
- 6. In the box "Email Address" Use MY email address: trudea@fultonschools.org

\*\*\*Do NOT use your/a parent's email, you will NOT be able to access your class account unless I approve it!\*\*\*

- 7. Click to check the "Agree" box next to "Terms of Use"
- 8. At the bottom of the screen, type in **THIS QUAVERCODE**: (this is the 4<sup>th</sup> grade code)

Quaver Code: KAPYK

- 9. Click the green "ENTER" button at the bottom of the page to complete your sign-up; going forward you can now access the site through the *GREEN LOG-IN* button using your username, password, and the Quaver Code.
- 10. If your screen asks about "FLASH", click on "WITHOUT FLASH".
- 11. Depending on your device, you'll be taken directly to Quaver Street (on a computer) or to your Student Dashboard (on a mobile device).

Congratulations! You have a Quaver account!